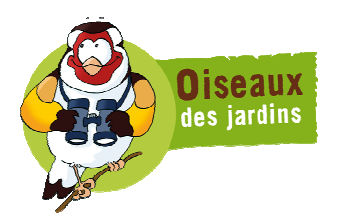

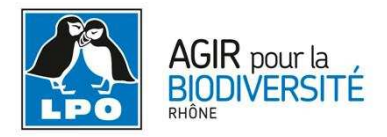

# Transmettre les informations de son jardin

Le module « Jardins » est un outil spécifique et simplifié qui permet de saisir les données réalisées dans son propre jardin. Ce module a été développé par le Muséum National d'Histoire naturelle dans le cadre de son Observatoire des Oiseaux des Jardins et la LPO en a accepté l'intégration dans ses sites Visionature. Vos données alimenteront automatiquement ce programme national participatif.

Le module Oiseaux des jardins propose une série d'entrées dans le menu Participer, endessous de « Transmettre vos observations ».

## Etape 1 : Où ?

Avant tout, vous allez créer votre jardin dans Faune-Rhône. Il constituera par la suite un lieudit d'une espèce particulière, auquel vous seul aurez accès. Pour cela, dans le menu « Participer » puis dans « Oiseaux des jardins », cliquez sur « Ajouter un jardin ».

Le site vous demande de « choisir » un département – ce choix est utile pour les sites Visionature régionaux comme Auvergne ou Franche-Comté, chez nous, vous n'aurez évidemment que le Rhône à désigner – puis une commune.

▲ Vous pouvez créer autant de jardins que vous le souhaitez. Celui de votre domicile à Irigny, puis celui de Mère-Grand à Grézieu-le-Marché, celui du cousin vigneron à Fleurie, et ainsi de suite.

S'ouvre alors une fenêtre carte. Positionnez la flamme rouge à l'emplacement de votre jardin, choisissez un nom (soyez créatif ! cela rendra les listes plus élégantes et facilitera aussi les tris de données) et cliquez sur Suivant.

Vous découvrez alors une vaste fenêtre pleine de champs et de cases qui va vous permettre de renseigner, d'une manière standardisée, les caractéristiques de votre jardin. Ces critères ont été fixés par l'Observatoire Oiseaux des jardins dans le but d'étudier les éventuelles relations statistiques entre biodiversité et pratiques en vigueur dans les jardins français.

Quand vous avez renseigné cette page, cliquez sur Enregistrer les données.

Par la suite, l'entrée « Mes jardins » dans le menu vous permettra de modifier ces données ou même de supprimer le jardin.

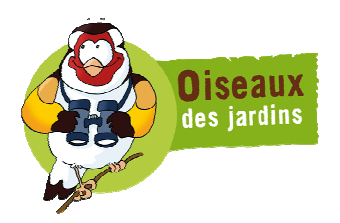

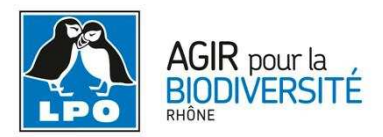

## Etape 2 : Quand ?

Nous y sommes : vous avez créé votre jardin. Il est temps d'y saisir ce couple de Mésanges charbonnières qui nourrit ses poussins dans le nichoir amoureusement posé à leur intention !

Pour cela, cliquez sur « Transmettre les informations de mon jardin ». Vous accédez ainsi au masque de saisie spécifique du module Jardins.

*Remarque :* vous pouvez aussi accéder à votre jardin en naviguant sur la carte comme si vous effectuiez une saisie normale (via « Transmettre mes observations » tout court) : il apparaîtra comme un lieu-dit spécial dont la pastille est verte. Les lieux-dits-jardins ne sont visibles que pour leur créateur.

**La date** par défaut est celle du jour. Comme dans le module standard, vous pouvez modifier cette date en cliquant sur l'icône calendrier.

En revanche, le choix de l'**horaire** est accessible directement, car le module Oiseaux des jardins fonctionne par tranche horaire. Choisissez la tranche de votre observation, de la manière la plus précise possible. Cela permet d'effectuer plusieurs comptages dans la journée, très utile par exemple pour noter la fréquentation des mangeoires en fonction du moment du jour !

### Etape 3 : Quoi ?

Le module Oiseaux des jardins permet une saisie par formulaire simplifié et standardisé. Cela veut dire que vous saisissez « tout d'un coup ». Pour saisir la présence d'une espèce, notez le nombre d'individus dans le champ nombre situé sous le dessin représentant l'espèce. Vous pouvez aussi cliquer sur le dessin : un clic ajoute un individu. Vous pouvez saisir ainsi un nombre d'individus pour toutes les espèces du formulaire que vous avez observées ce jour-là, dans cette tranche horaire-là, et cliquer ensuite sur Ajouter pour valider **toutes ces données à la fois**.

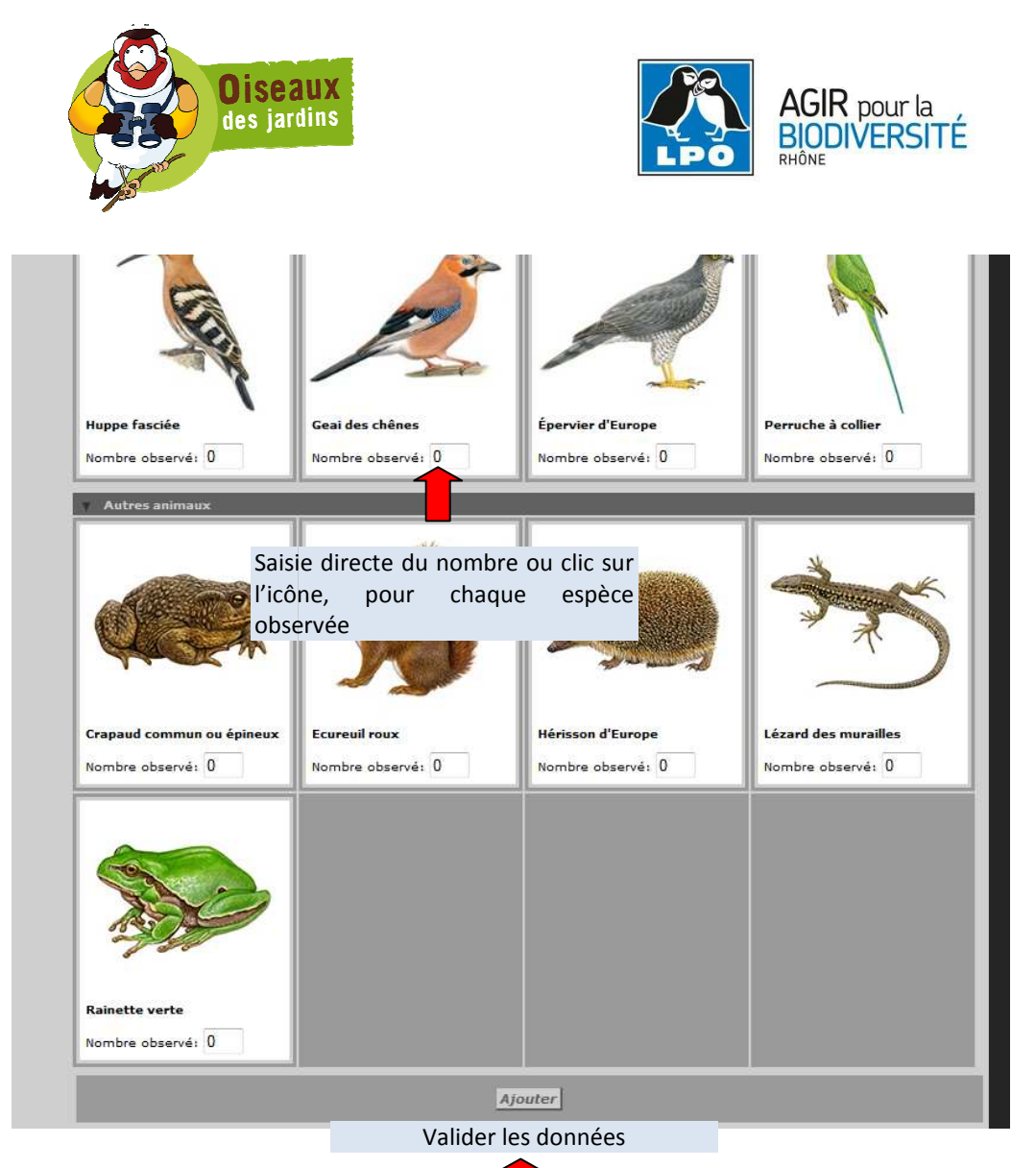

Les données ainsi saisies apparaissent dans le dre « Vos dernières observations » en haut à droite de la page. Après cette saisie, vous vous retrouvez toujours sur la même page : vous pouvez donc rajouter une espèce du formulaire si vous l'avez oubliée. Il suffit de définir son effectif et de cliquer sur Ajouter.

▲ Toutes les espèces du formulaire ne sont pas communes dans tous les jardins. Bien sûr, par exemple, même en hiver, il vous proposera les hirondelles, les martinets et le Gobemouche gris qui à cette date-là sont en Afrique ! Mais méfiance aussi avec des espèces banales dans les jardins du nord de la France et plus rares chez nous, comme l'Accenteur mouchet. C'est l'occasion d'affiner votre coup d'œil de naturaliste !

### ▲ J'ai vu dans mon jardin une espèce qui n'est pas dans les dessins !

Ce n'est pas étonnant ! Le formulaire est très restrictif !

S'il s'agit d'un oiseau, bonne nouvelle, la procédure est simple. Dans le cadre « Vos dernières observations », cliquez sur « Ajouter une espèce ». Vous basculerez vers le masque de saisie standard, ce qui vous permet de choisir l'espèce de votre choix dans le menu déroulant.

S'il ne s'agit pas d'un oiseau... vous ne pourrez pas saisir par ce canal-là une espèce autre que celles du formulaire. Si, par exemple, vous avez repéré une Couleuvre verte et jaune

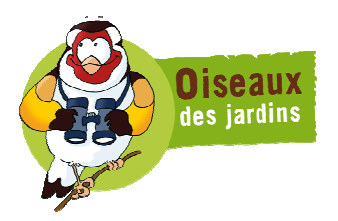

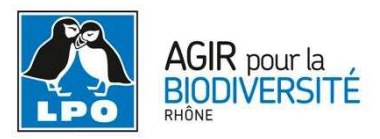

dans votre carré de framboises, vous devrez passer par la procédure de saisie standard décrite à partir de la page 3. Prenez une localisation précise et pointez aussi près que possible de votre jardin !